# Haiwell

Explorando os recursos da ferramenta de programação HaiwellHappy

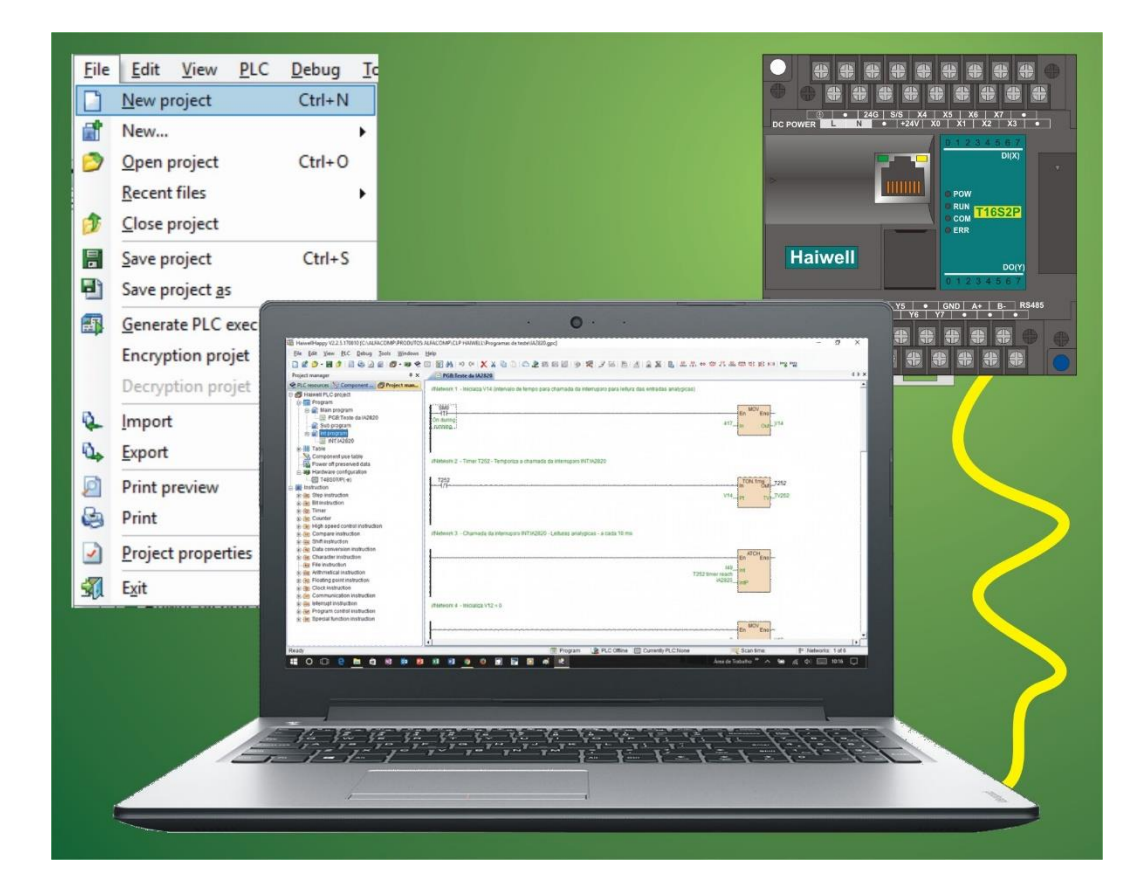

Curso de automação industrial utilizando o CLP Haiwell

AULA 6 | PROGRAMAÇÃO 3

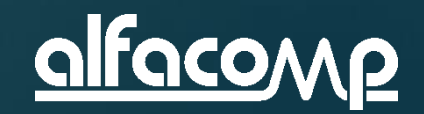

### Conteúdo da aula

- Na aula 5 nós criamos, testamos e enviamos um programa de teste para o CLP.
- Nesta aula iremos explorar, os recursos da ferramenta de programação HaiwellHappy.
- Dica importante: A ferramenta é muito intuitiva e autoexplicativa, explore sem medo cada objeto para saber sobre suas funcionalidades. Experimente ir testando cada recurso no HaiwellHappy enquanto você acompanha esta aula.
- Veja ao lado os assuntos desta aula.

- Barra menus
- Barra de ferramentas
- Organizador
- Área de trabalho
- Barra de status
- Janela de simulação e status

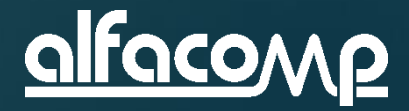

### Barras e menus do HaiwellHappy

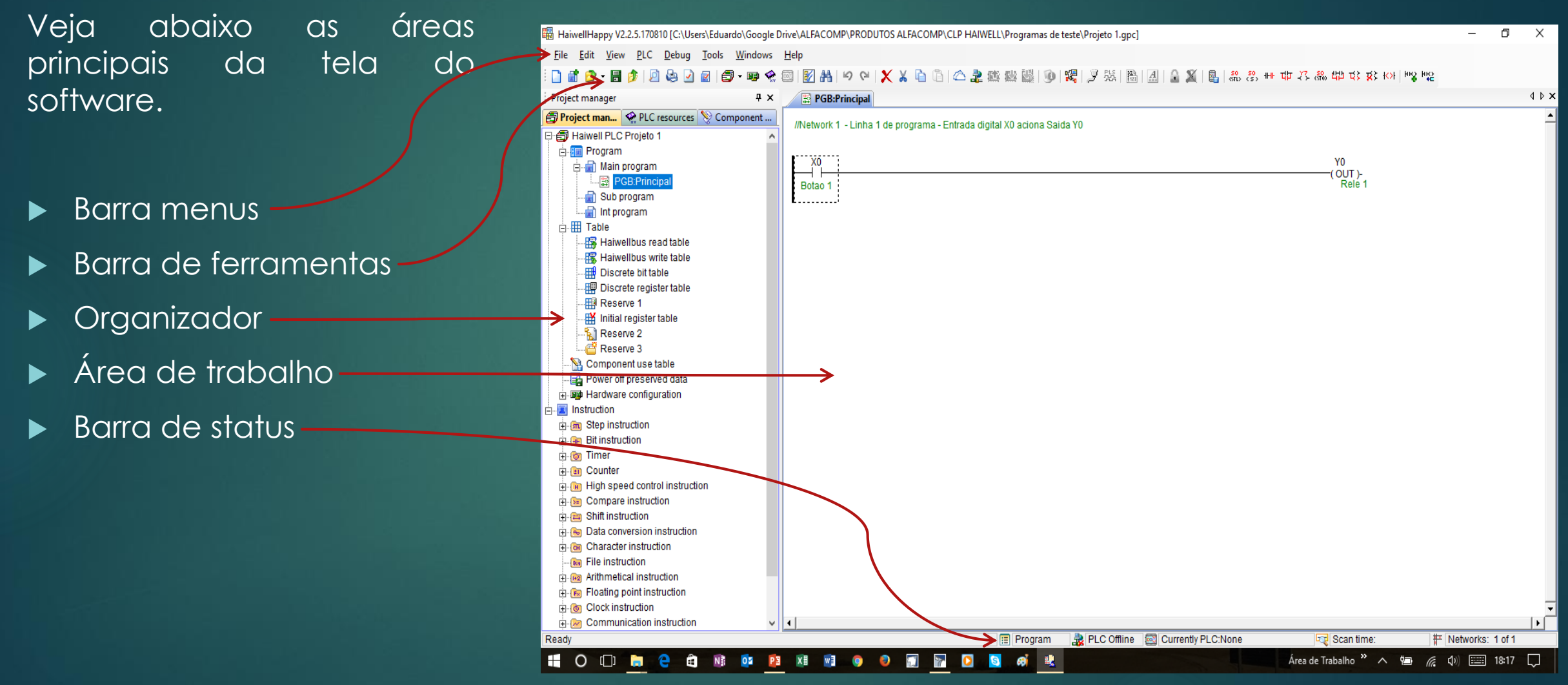

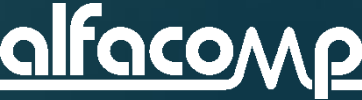

6

### Barras de menus – Menu <u>F</u>ile

🛗 HaiwellHappy V2.2.5.170810 [C:\Users\Eduardo\Google Drive\ALFACOMP\PRODUTOS ALFACOMP\CLP HAIWELL\Programas de teste\Projeto 1.gpc] View PLC Debug Windows File Edit Tools Help Este menu permite: File Edit View PLC Debug To Criar um novo projeto - New project Ctrl+N New project Criar novos módulos de programa – New... New... • Ctrl+O Abrir um projeto existente - Open Project Open project Recent files Abrir um projeto recente – Recent files • Close project Fechar o projeto – <u>C</u>lose Project Save project Ctrl+S Salvar o projeto – Save Project Save project as Salvar o projeto com um nome diferente – Save Project <u>as</u> an a Generate PLC executable file Criar um arquivo executável - Generate PLC executable file Encryption projet Criptografar o projeto – Encryption project Decryption projet Remover a criptografia do projeto – Decryption Project ٥. Importar programas e tabelas – Import Import <u>۵</u>. Export Exportar programas e tabelas – Export P Print preview Prévia de impressão – Print preview Ctrl+P Print Impressão do projeto – Print Ajuste das propriedades do projeto – Project properties Project properties Ĵ Encerramento do programa HaiwellHappy - Exit -70 Alt+F4 Exit

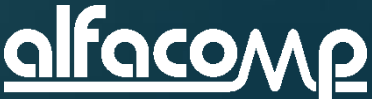

6

### Barras de menus – Menu <u>E</u>dit

🛱 HaiwellHappy V2.2.5.170810 [C:\Users\Eduardo\Google Drive\ALFACOMP\PRODUTOS ALFACOMP\CLP HAIWELL\Programas de teste\Projeto 1.gpc]

Vew PLC Debug Tools Windows Help

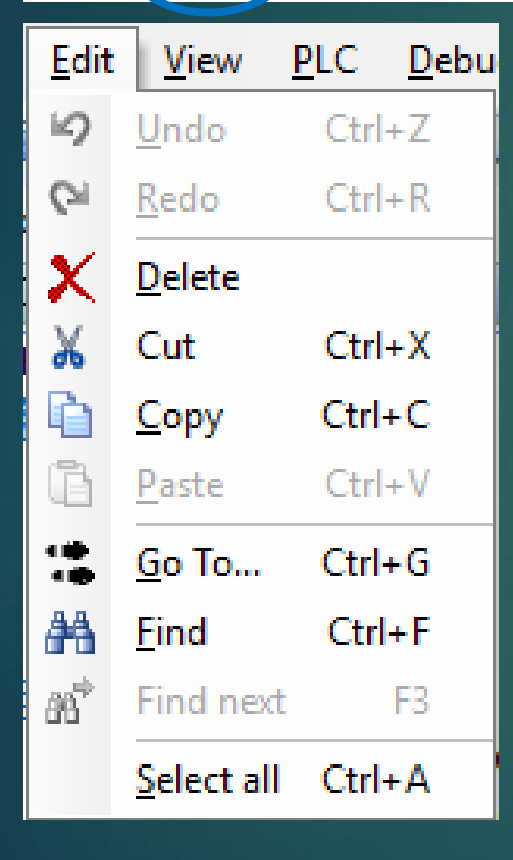

File

Edit

Este é o menu de edição e permite:

- Desfazer uma ação <u>U</u>ndo
- Refazer uma ação desfeita <u>R</u>edo
- Excluir um objeto realçado <u>D</u>elete
- Cortar objetos, linhas ou partes de linha Cut
- Copiar objetos e trechos de programa <u>C</u>opy
- Colar objetos e trechos de programa copiados <u>P</u>aste
- Deslocar para determinada linha de programa <u>G</u>o To...
- Encontrar e substituir operandos e instruções <u>Find</u>
- Encontrar o próximo operando ou instrução Find next
- Selecionar todas as linhas de um programa <u>Select all</u>

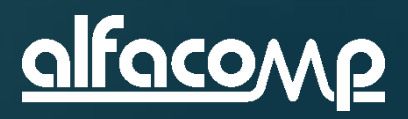

### Barras de menus - Menu <u>V</u>iew

HaiwellHappy\_V2.2.5.170810 [C:\Users\Eduardo\Google Drive\ALFACOMP\PRODUTOS ALFACOMP\CLP HAIWELL\Programas de teste\Projeto 1.gpc] File View PLC Debug Tools Windows Edi Help Este é o menu de visualização e permite: Tools Windo PLC Debug View ð Project manager Visualização de programas e tabelas – Project manager ۲ Hardware configuration Configuração do hardware – Hardware configuration Q. PLC resources Variáveis e operando disponíveis – PLC resources Online PLC Status do CLP que está ONLINE – Online PLC  $\mathbf{N}$ Component use table Tabelas de componentes em uso – Component use table R Power off preserved data Tabela de componentes retentivos – Power off preserved data Component comment table Lista de comentários de componentes – Component comment table Instruction declare Descrição de instruções – Instruction declare ~ Decimal Apresentação de valores em Decimal ou Hexa – Decimal / Hex Hex Apresenta ou esconde comentários de linha – Show comments ~ Show comments Visualiza ou não a barra de status – Status bar ~ Status bar Seleção de idioma – Language Language Character set Seleção de caracteres Western/Cyrillic – Character set ۲ Seleção de estilo gráfico da interface – Skin style Skin style ٠ 

6

### Barras de menus – Menu <u>P</u>LC

🛱 HaiwellHappy V2.2.5.170810 [C:\Users\Eduardo\Google Drive\ALFACOMP\PRODUTOS ALFACOMP\CLP HAIWELL\Programas de teste\Projeto 1.gpc]

<u>File Edit View PLC Debug Tools Windows H</u>elp

| <u>P</u> LC | <u>D</u> ebug <u>T</u> ools <u>W</u> indows <u>H</u> elp |
|-------------|----------------------------------------------------------|
| -           | PLC Offline                                              |
| 窳           | PLC Upload (PLC to PC)                                   |
| <b>1</b>    | PLC Download (PC to PLC)                                 |
|             | Download PLC executable file (PC to PLC)                 |
|             | PLC Firmware upgrade                                     |
|             | Run                                                      |
| <b>1</b>    | Stop                                                     |
| ۲           | Clear program                                            |
| <b>* }</b>  | Program compare                                          |
| •           | PLC diagnosis                                            |
| ۵.          | Set password                                             |
| 3           | Set PLC clock                                            |
| P           | Set communication parameter                              |
|             | Set PLC parameter                                        |

| Este | e é o menu de comunicação com o CLP e permite:<br>Conectar/Desconectar do CLP – PLC Online/Offline<br>Copiar o programa do CLP para o PC – PLC Upload |
|------|----------------------------------------------------------------------------------------------------|
| •    | Conectar/Desconectar do CLP – PLC Online/Offline<br>Copiar o programa do CLP para o PC – PLC Upload                                                   |
|      | Copiar o programa do CLP para o PC – PLC Upload                                                                                                    |
|      |                                                                                                    |
|      | Enviar o programa do PC para o CLP – PLC Download                                                                                                    |
| ►    | Enviar um programa executável para o CLP – Download PLC executable file                                                                               |
| ►    | Atualizar o firmware do CLP – PLC Firmware upgrade                                                                                                    |
| ►    | Colocar o CLP em RUN – Run                                                                                                    |
| ►    | Parar o processamento do CLP – Stop                                                                                                    |
| ►    | Apagar o programa do CLP – Clear program                                                                                                    |
|      | Comparar o programa no HaiwellHappy com o programa do CLP – Program compare                                                                           |
| ►    | Diagnóstico geral do CLP – PLC diagnosis                                                                                                    |
| ►    | Proteger o CLP com senha – Set password                                                                                                    |
| ►    | Ajustar o relógio do CLP pelo relógio do PC – Set PLC clock                                                                                           |
| ►    | Parametrização da comunicação serial – Set communication parameter                                                                                    |
| ►    | Ajustar o endereço MODBUS, o watch-dog e parâmetros IP – Set PLC parameter                                                                            |
|      | alfaco                                                                                                    |

6

# Barras de menus – Menu <u>D</u>ebug

HaiwellHappy V2.2.5.170810 [C:\Users\Eduardo\Google Drive\ALFACOMP\PRODUTOS ALFACOMP\CLP HAIWELL\Programas de teste\Projeto 1.gpc]

| <u>D</u> eb  | ug <u>T</u> ools <u>W</u> indows <u>H</u> elp |  |  |  |  |  |  |  |  |
|--------------|-----------------------------------------------|--|--|--|--|--|--|--|--|
| 67 🧾<br>6 Ga | Run simulator                                 |  |  |  |  |  |  |  |  |
| ١            | Start monitor F5                              |  |  |  |  |  |  |  |  |
| Ż            | Communication simulation                      |  |  |  |  |  |  |  |  |
| PLS<br>333   | Interpolation simulator                       |  |  |  |  |  |  |  |  |
| -24<br>123   | Component state table                         |  |  |  |  |  |  |  |  |
| A            | Force                                         |  |  |  |  |  |  |  |  |
|              | Lock data                                     |  |  |  |  |  |  |  |  |
| <u>G.</u>    | Unlock data                                   |  |  |  |  |  |  |  |  |
| X            | Unlock all the data                           |  |  |  |  |  |  |  |  |
| 2            | Compile                                       |  |  |  |  |  |  |  |  |
| <b>₿</b>     | Program block order                           |  |  |  |  |  |  |  |  |

Este é o menu de depuração do programa e permite:

- Simular e testar o programa offline Run simulator
- Monitorar o CLP online Start monitor
- Simular comunicação Communication simulation
- Simular movimentação de motores Interpolation simulator
- Visualizar tabelas de monitoração Component state table
- Forçar variáveis durante a simulação Force
- Forçar variáveis durante a monitoração online Lock data
- Liberar variáveis forçadas Unlock data
- Liberar todas as variáveis forçadas Unlock all tha data
- Testar e compilar o programa Compile
- Reordenar a sequência de módulos de programa Program block order

6

### Barras de menus – Menu <u>T</u>ools

🛱 HaiwellHappy V2.2.5.170810 [C:\Users\Eduardo\Google Drive\ALFACOMP\PRODUTOS ALFACOMP\CLP HAIWELL\Programas de teste\Projeto 1.gpc]

<u>File Edit View PLC Debug</u> Tools Windows <u>H</u>elp

### Tools Windows Help

Batch component comments

Calculator

- Check code calculator
- Remote module

O menu de ferramentas permite:

- Listar componentes e seus comentários Batch component comments
- Abrir a calculadora Calculator
- Simular frames MODBUS e converter dados de decimal para hexa e vice-versa – Check code calculator
- Acessar módulo remotos Remote module

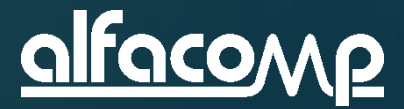

## Barras de menus – Menu <u>W</u>indows

Help

🛱 HaiwellHappy V2.2.5.170810 [C:\Users\Eduardo\Google Drive\ALFACOMP\PRODUTOS ALFACOMP\CLP HAIWELL\Programas de teste\Projeto 1.gpc]

<u>File Edit View PLC Debug Tools Windows</u>

<u>H</u>elp

1 PGB:Principal

2 SUB:Sub 1 ()

Windows

 $\mathbf{v}$ 

### O menu de Windows :

Selecionar qual módulo de programa será mostrado na área de trabalho

### Barras de menus – Menu <u>H</u>elp

🛱 HaiwellHappy V2.2.5.170810 [C:\Users\Eduardo\Google Drive\ALFACOMP\PRODUTOS ALFACOMP\CLP HAIWELL\Programas de teste\Projeto 1.gpc]

<u>File Edit View PLC Debug Tools Windows H</u>elp

F1

### O menu de Help permite:

- Apresentar a ajuda sobre o componente realçado Help contente
  - Acionar a janela de help com sumário, índice e pesquisa Help index
  - Abrir a página da Haiwell no browser default Visit Haiwell website
  - Abrir a ferramenta de e-mail para enviar uma mensagem para a Haiwell – Mail to Haiwell
  - Visualizar a versão do programa HaiwellHappy About

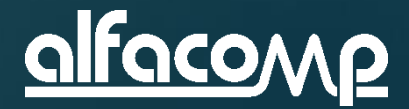

6

<u>H</u>elp

Help content

Mail to Haiwell

Visit Haiwell website

Help index

About

O)

 $\bigcirc$ 

R

### Barras de ferramentas

PLC Debug Tools Windows Help

🛱 HaiwellHappy V2.2.5.170810 [C:\Users\Eduardo\Google Drive\ALFACOMP\PRODUTOS ALFACOMP\CLP HAIWELL\Programas de teste\Projeto 1.gpc]

### 🗋 🖆 🕗 • 🖩 🎓 🙆 🙆 🛃 🚭 • 📾 🛠 🚳 🕅 🗛 😕 🍳 🕌 🔓 👘 🎕 🎥 🏙 🕼 🕸 🏙 🚳 🗐 🍕 🖉 🖓 👘 🕸 🛠 🎽 👘

Localizada abaixo da barra de menus, a barra de ferramentas possui ícones para ações diretas que descrevemos a seguir.

### 🗋 💣 🤌 - 🗟 🤌 \mid 🖉 😓 🛃 🗐 - 💷 🛠 🖾

- 1 2 3 4 5 6 7 8 9 10 11 12 13
- 1. Criar um novo projeto
- 2. Criar um novo módulo de programa ou tabela
- 3. Abrir um projeto existente
- 4. Salvar o projeto atual
- 5. Fechar o projeto atual
- 6. Prévia de impressão do projeto
- 7. Impressão do projeto
- 8. Visualizar e alterar as propriedades do projeto

- 9. Visualizar e alterar as propriedades do módulo de programa
- 10. Selecionar o módulo mostrado na área de trabalho
- 11. Visualizar e alterar configurações de hardware
- 12. Visualizar os recursos do CLP
- 13. Visualizar o status do CLP que está online

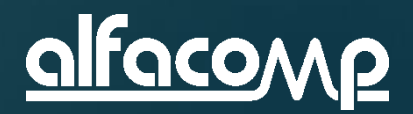

6

### Barras de ferramentas

# I 2 3 4 5 6 7 8 9 10 11 12 13

- 1. Compilar o programa
- 2. Encontrar um componente ou instrução
- 3. Desfazer uma ação
- 4. Refazer uma ação desfeita
- 5. Deletar um trecho de programa
- 6. Cortar um trecho de comentário ou de programa
- 7. Copiar um trecho de programa
- 8. Colar um trecho previamente copiado

- 9. Abrir a janela de conexão com CLPs
- 10. Enviar um programa do CLP para o PC
- 11. Enviar um programa do PC para o CLP
- 12. Enviar arquivo executável do PC par o CLP
- 13. Monitorar o funcionamento do CLP online

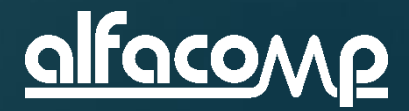

### Barras de ferramentas

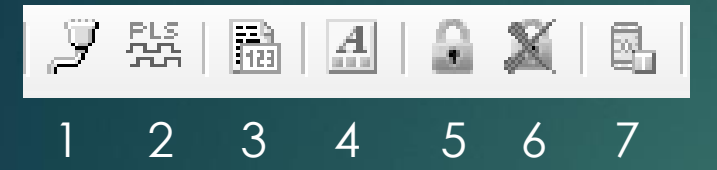

- 1. Simulação de comunicação
- 2. Simulação de interpolação em rotinas de controle de movimentação
- 3. Visualizar tabelas de monitoração
- 4. Forçar variáveis durante a simulação
- 5. Forçar variáveis durante a monitoração online
- 6. Liberar variáveis forçadas
- 7. Liberar todas as variáveis forçadas
- 8. Comunicação com módulo remoto

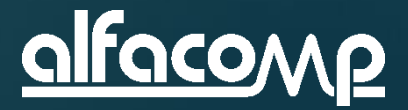

6

### Barras de ferramentas STL> <S> 내내 국부 - 27 - 350 법원 국상 文상 (사용 비율 2 3 6 8 9

10

12

- STL Permite processar a linha que vem após a instrução
- 2. S (SFROM) Combina condições para permitir o que vêm após ser processado
- Adiciona um contato em série

47

- Adiciona um contato em paralelo 4.
- Adiciona uma bobina de saída
- Instrução de salto para outro trecho de 6. programa

- Introduz um braço paralelo
- Introduz um novo braço no fim da linha
- Remove um braço do fim da linha
- 10. Permite alterar o tipo de contato
- 11. Adiciona uma linha ao fim do programa
- 12. Insere uma linha acima da linha clicada

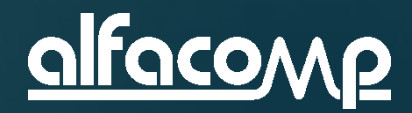

# Organizador – Project manager

Project manager 😪 PLC res... 📎 Compo... 🞒 Project ... 🖾 Online ... 🖻 🗂 Haiwell PLC Projeto 1 E Program 🗄 🚽 📄 Main program - 📓 PGB: Principal 📩 📄 Sub program - 🔚 SUB:Sub 1 📄 Int program i Table 1 Haiwellbus read table 躍 Haiwellbus write table Discrete bit table Discrete register table Reserve 1 🖽 Initial register table 💫 Reserve 2 Reserve 3 Na Component use table 🔁 Power off preserved data Hardware configuration instruction instruction 🗄 🕕 Bit instruction 🛱 🔞 Timer in Counter in the speed control instruction in Section Compare Instruction ÷--(=== Shift instruction Data conversion instruction ÷- 🚗 in Character instruction File instruction instruction En Floating point instruction Clock instruction Curso de automação utilizando o CLP Haiwell - Aula 6

### Está área da interface do HaiwellHappy permite visualizar e acessar:

- Módulos de programa:
  - Programa principal (Main program)
  - Subprogramas (Sub program)
  - Programas de interrupção (Int program)
- Tabelas
  - Tabelas de leitura do Haiwellbus
  - Tabelas de escrita do Haiwellbus
  - Tabelas de bits
  - Tabelas de registros
  - Tabelas de inicialização de variáveis
  - Tabelas de variáveis e operandos
  - Tabelas de variáveis retentivas
  - Configuração do hardware
- Todas as instruções disponíveis agrupadas por tipo

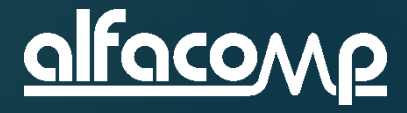

# Organizador – PLC resource

6

| PLC resources       |                        | ч ×            |               |                |  |  |  |
|---------------------|------------------------|----------------|---------------|----------------|--|--|--|
| 😪 PLC res 🔯 Onl     | ine                    | 📎 Compo        | D             | 🗊 Project      |  |  |  |
| PLC resources S     | status bits            | Sys            | tem regis 🔍 🕨 |                |  |  |  |
| Туре                | PLC resources          |                |               |                |  |  |  |
| CPU Type            |                        | T16S0T/P(      | (-e)          | T Series       |  |  |  |
| Program capacity    |                        | 48000          |               |                |  |  |  |
| Number of extensi   | on                     | 7              |               |                |  |  |  |
| High-speed count    | ers(                   | 8, HSC0-       | - HS          | C7             |  |  |  |
| Pulse output(PLS)   | 1                      | 8, PLS0-       | PLS           | 67             |  |  |  |
| Digital inputs(X)   |                        | 1024, X0       | - X1          | 023            |  |  |  |
| Digital outputs(Y)  |                        | 1024, Y0       | - Y1          | 023            |  |  |  |
| Timers(T)           |                        | 1024, T0       | - T1          | 023            |  |  |  |
| Counters(C)         |                        | 256, C0-       | C2            | 55             |  |  |  |
| 32bits counters(C   | )                      | 32, C48-       | C79           | 9              |  |  |  |
| Internal bits(M)    |                        | 12288, M       | 0 - N         | /12287         |  |  |  |
| Step status bits(S) | )                      | 2048, SO       | - S2          | 2047           |  |  |  |
| System status bits  | System status bits(SM) |                |               | 216, SM0-SM215 |  |  |  |
| Analog inputs(AI)   |                        | 256, AIO-      | AI2           | 55             |  |  |  |
| Analog outputs(AC   | 1)                     | 256, AQ0       | - AC          | 2255           |  |  |  |
| System registers(   | SV)                    | 901, SV0-SV900 |               |                |  |  |  |
| Internal registers( | /)                     | 14848, VO      | 0 - V         | 14847          |  |  |  |
| Local bits(LM)      |                        | 32, LMO-       | LM3           | 31             |  |  |  |
| Local registers(LV  | )                      | 32, LV0-       | LV3           | 1              |  |  |  |
| Index registers(P)  |                        | 30, P0-P       | 29            |                |  |  |  |
| Interrupts(I)       |                        | 52, 11-15      | 2             |                |  |  |  |
| Power-off preserva  | atio                   | 32, T96-       | T12           | 7              |  |  |  |
| Power-off preserva  | atio                   | 64, C64-       | C12           | 27             |  |  |  |
| Power-off preserva  | atio                   | 512, M15       | 36 -          | M2047          |  |  |  |
| Power-off preserva  | atio                   | 100, S15       | 6 - 9         | \$255          |  |  |  |
| Power-off preserva  | atio                   | 1048, V10      | 000           | - V2047        |  |  |  |
|                     |                        |                |               |                |  |  |  |
|                     |                        |                |               |                |  |  |  |
|                     |                        |                |               |                |  |  |  |
|                     |                        |                |               |                |  |  |  |

O PLC resource possui diversas abas que permitem visualizar:

- Modelo da CPU, IOs, memória e quantidade de operandos e variáveis
- Bits de status
  - Registros do sistema
- Interrupções
- Códigos de falha

### Organizador – Component comment table

|  | 6 |
|--|---|
|--|---|

| Compo PLC res Online Project                                                                                                    | Component comment table 4 ×                                                         |   |
|----------------------------------------------------------------------------------------------------|-------------------------------------------------------------------------------------|---|
| Import       Export       Clear         Component comment(such as: x0//start)         All components         X0       Botao 1         X1       teste         Y0       Rele 1 | 📎 Compo 😪 PLC res 🖾 Online 🗐 Project                                                | E |
| All components          X0       Botao 1         X1       teste         Y0       Rele 1                                                                                      | Import         Export         Clear           Component comment(such as: x0//start) | S |
| X0 Botao 1<br>X1 teste<br>Y0 Rele 1                                                                                                    | All components                                                                      |   |
|                                                                                                    | X0 Botao 1<br>X1 teste<br>Y0 Rele 1                                                 |   |
| v                                                                                                    |                                                                                     |   |

Esta aba permite visualizar os componentes comentados e seu comentários.

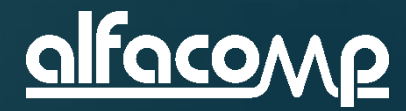

# Organizador – Online PLC

| Online PLC            • • • ×        |             |     |               |        |   |  |  |
|--------------------------------------|-------------|-----|---------------|--------|---|--|--|
| 🖾 Online 📎 Compo 😪 PLC res 🗐 Project |             |     |               |        |   |  |  |
| PLC Address                          | PLC Nan     | ne  |               |        |   |  |  |
| 1                                    | Haiwell F   | PLC |               |        |   |  |  |
|                                      |             |     |               |        | I |  |  |
|                                      |             |     |               |        |   |  |  |
|                                      |             |     |               |        |   |  |  |
|                                      |             |     |               |        |   |  |  |
|                                      |             |     |               |        |   |  |  |
| <                                    |             |     |               | >      |   |  |  |
| Online mode                          |             |     | COM           |        | H |  |  |
| PC Using port                        |             |     | Com1          |        |   |  |  |
| Parameters                           |             |     | 19200 N       | 82F    |   |  |  |
|                                      |             |     |               |        |   |  |  |
| Target PLC co                        | nfiguration |     |               | - 1    |   |  |  |
| PN                                   | -           |     | 1612121070-   |        |   |  |  |
| PLC Switch po                        | stion       |     | Run           |        |   |  |  |
| PLC status                           |             | Run |               |        |   |  |  |
| ᠘ Hardware stat                      | е           |     | Mismatc       | h      |   |  |  |
| Battery voltage                      |             |     | Normal        |        |   |  |  |
| SV140                                |             |     | SV140=0       | ) (Nc  |   |  |  |
| Program size                         |             |     | 270           | - 1    |   |  |  |
| Version                              |             |     | V2.2.5        | - 1    |   |  |  |
| Scan timeout                         |             |     | 200           | - 1    |   |  |  |
| Password                             |             |     | None          | - 1    |   |  |  |
| Upload prohib                        | It          |     | NO            | - 1    |   |  |  |
| Lock data                            |             |     | 102.160       | 4.4.   |   |  |  |
| Subpot mask                          |             |     | 192.108. 1.1  |        |   |  |  |
| Cateway IP ad                        | drace       |     | 0.0.255.0     |        |   |  |  |
| MAC address                          | 0.000       |     | 55 2A 5B 74 F |        |   |  |  |
| COM1 Parame                          | eters       |     | 19200 N       | 8.2 F  |   |  |  |
| COM1 timeout                         |             |     | 200           |        |   |  |  |
| COM2 Parame                          | eters       |     | 19200,N       | ,8,2 F |   |  |  |
| COM2 timeout                         |             |     | 200           | v      | , |  |  |
| 1                                    |             |     |               |        |   |  |  |

Esta opção do organizador permite visualizar:

- O CLP que está sendo monitorado online
- Porta de comunicação utilizada e parâmetros seriais
- Posição da chave RUN/STOP
- Estado do CLP run/stop
- Avisa se o hardware está coerente com o programa
- Tensão da bateria
- Tamanho do programa
- Versão do software de programação
- Timeout do watchdog
- Senha de acesso ao CLP
- Endereço IP
- Demais parâmetros de status do CLP

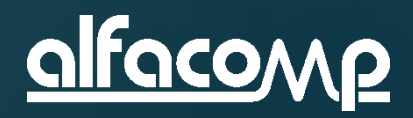

6

# Área de trabalho

| HaiwellHappy V2.2.5.170810 [C:\Users\Eduardo\G                                                                                                    | Google Drive\ALF                                                                                                    | JTOS ALFACOMP\CLP HAIWELL\Progra                                                                                                    | amas de teste\Projeto 1.gp                                         | :]                                |                            | - 0          | ×       |
|----------------------------------------------------------------------------------------------------|----------------------------------------------------------------------------------------------------|----------------------------------------------------------------------------------------------------|--------------------------------------------------------------------|-----------------------------------|----------------------------|--------------|---------|
| <u>File Edit View PLC Debug Tools Win</u>                                                                                                    | ndows <u>H</u> elp                                                                                                    |                                                                                                    |                                                                    |                                   |                            |              |         |
| i 🗋 💣 🤌 - 🗟 🤌 🖉 🕼 🖉 - 🗉                                                                                                    | ା ଦ୍ର 💦 🛐 🗟 🛠 🖷                                                                                                    | 🗶 X 🗅 🗅 🍰 🏙 👹 🛛                                                                                                    | 🇿   🚜   🍠 👯   🛅   [                                                | 4   🔒 🗶   🖳                       |                            |              |         |
| Project manager 🛛 🗘 📓 PGB:Principal 🔥 SUB:Sub 1 () 💁 Component use table All compone, 👜 Hardware configuration 🖉                                                                                                    |                                                                                                    |                                                                                                    |                                                                    |                                   |                            |              |         |
| 📎 Comp <b> Proje</b> 🖾 Onlin 😪 PLC re                                                                                                    | Index Module type                                                                                                    | x mponent Y Component                                                                                                    | Al Component AQ                                                    | Component Other                   | Description                |              |         |
| Haiwell PLC Projeto 1  Program Program Program Program Program PGB:Principal Sub program SUB:Sub 1  Fill Table Haiwellbus read table Fill Haiwellbus write table Fill Discrete register table Fill Reserve 1 Fill Initial register table Fill Reserve 3 Component use table Fill Power off preserved data Fill Hardware configuration Fill Analog modules Fill Analog modules Fill Extend interface modules | T16S0T/P(-e) T16S0T/P(-e) Help Default Digital inputs Count High speed counter of Count HSC0 0 - Pulse/dired HSC1 0 - Pulse/dired Pulse output channed Output Pulse 0.5 ingle pulse PLS1 0 - Single pulse | x0 - Xx<br>Y0 - Y7<br>pomponent range: X0 - X7<br>Filter time: 6.4 ▼ ms<br>redge: [ ] ] ]<br>redge: [ ] ] ] ]<br>redge: [ ] ] ] ]<br>redge: [ ] ] ] ]<br>redge: [ ] ] ] ] ]<br>redge: [ ] ] ] ] ] ] ] ] ] ] ] ] ] ] ] ] ] ] | Digital outputs<br>Keep output<br>Select all<br>tion:X1<br>tion:X3 | Component range: Y0 -             | Y7                         |              | er supp |
| Ready                                                                                                    |                                                                                                    |                                                                                                    | igrani 📲 PLC Online                                                | Currentity PLC.Haiweit PLC Addr 1 | vog scan ume.              |              |         |
| 🗄 O 🗇 📄 🧎 🛍 📑                                                                                                    | a 📴 🕅 📓 🧿                                                                                                    | 🕘 🔝 🔭 🞑 🤤                                                                                                    | 2                                                                  | Ár                                | ea de Trabalho 🤌 \land 🗐 🌈 | \$₩) 📰 16:43 | $\Box$  |

### 6

Esta área da tela apresenta as janelas que ativarmos para visualização e operação. Para cada janela é aberta uma aba. No exemplo da figura foram abertas abas para:

- Programa principal
- Sub programa
- Tabela de componentes
- Configuração de hardware

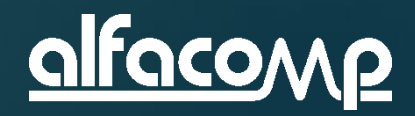

# Janela de simulação e monitoração

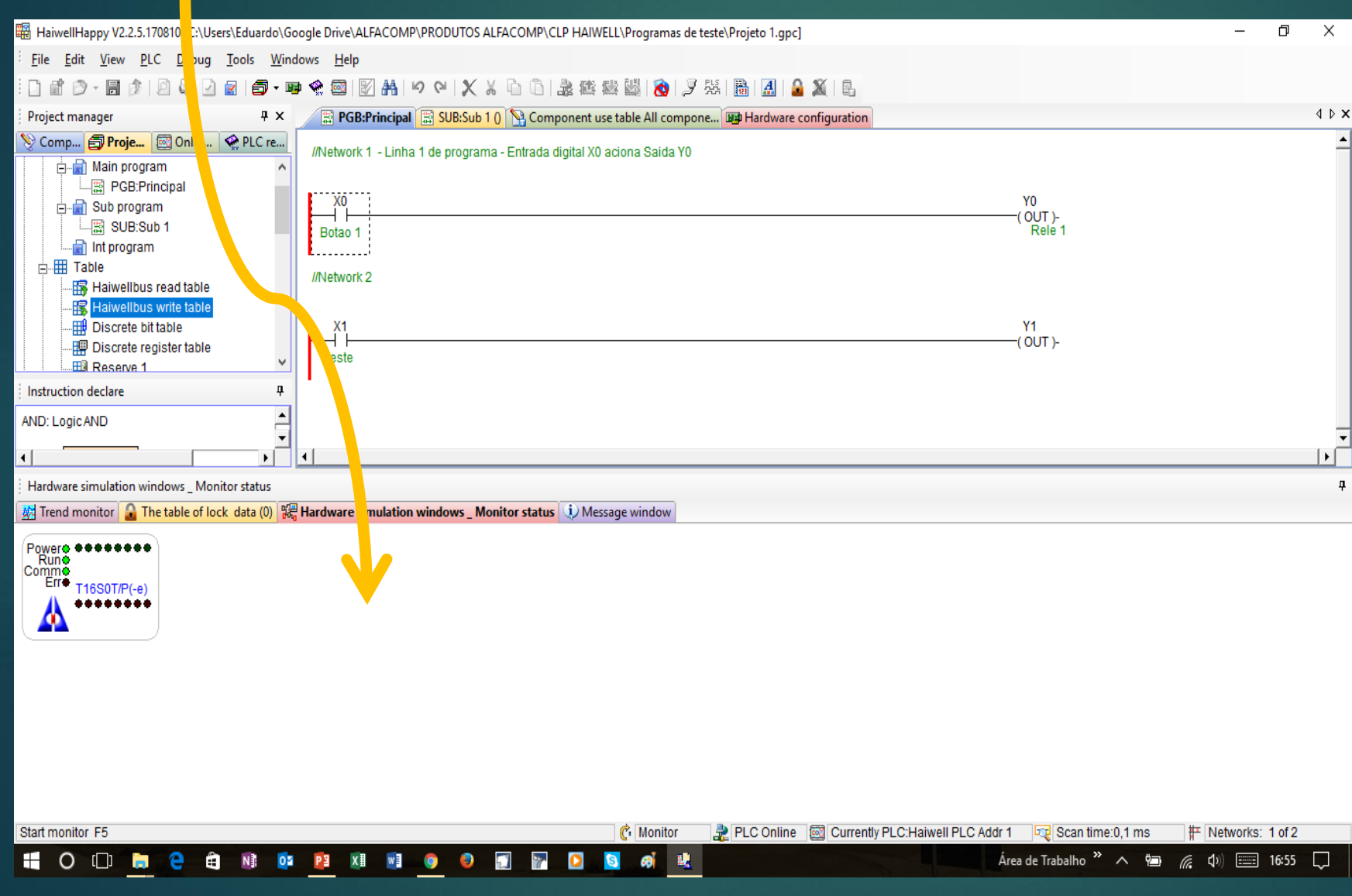

Esta janela surge quando fazemos simulação offline ou monitoração online. A janela possui quatro abas:

6

- Monitor de tendências (permite monitorar até 9 variáveis graficamente)
- Tabela de dados travados
- Monitor/simulador de hardware (apresenta os sinalizadores visuais de status e IO do CLP
- Janela de mensagens (apresenta mensagens de falhas e alertas sobre o funcionamento)

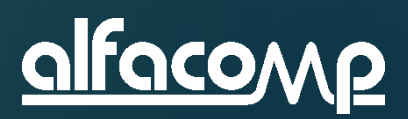

### Aula 6 – Assuntos apresentados

Nesta aula aprendemos a explorar os recursos da ferramenta de programação HaiwellHappy. Veja ao lado.

A ferramenta é muito intuitiva e autoexplicativa. Repita a aula explorando sem medo cada objeto para saber sobre suas funcionalidades. Experimente ir testando cada recurso no HaiwellHappy enquanto você acompanha esta aula.

Nas próximas aula iremos treinar funcionalidades específicas da ferramenta HaiwellHappy.

- Barra menus
- Barra de ferramentas
- Organizador
- Área de trabalho
- Barra de status
- Janela de simulação e status

www.alfacomp.ind.br

OBRIGADO POR ACOMPANHAR NOSSO CURSO! VISITE NOSSO SITE E FAÇA O DOWNLOAD DOS MANUAIS E SOFTWARES. A VERSÃO PDF DESTA AULA PODE SER ENCONTRADA NO SEGUINTE LINK: <u>HTTP://WWW.ALFACOMP.IND.BR/PROGRAMACAO-HAIWELL-PROD-81.HTML</u> ATÉ A PRÓXIMA AULA

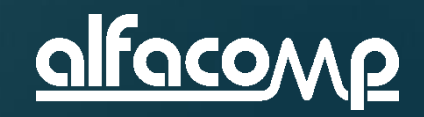

6